附件 3:

## 青海大学孵化西宁大学 2023 年公开招聘专任教师 网上报名指南

各位应聘者:

为做好我校孵化西宁大学 2023 年公开招聘工作,招聘 报名工作采取网上报名、网上资格审查的方式进行,请应 聘者按照以下报名指南,完成网上报名:

一、登陆注册

登录青海大学门户网 <u>http://www.qhu.edu.cn/</u>, 点击 人才招聘/我要应聘,

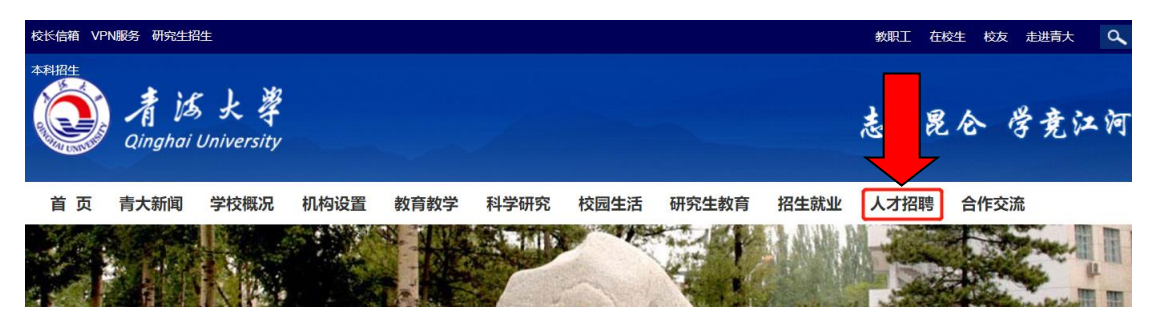

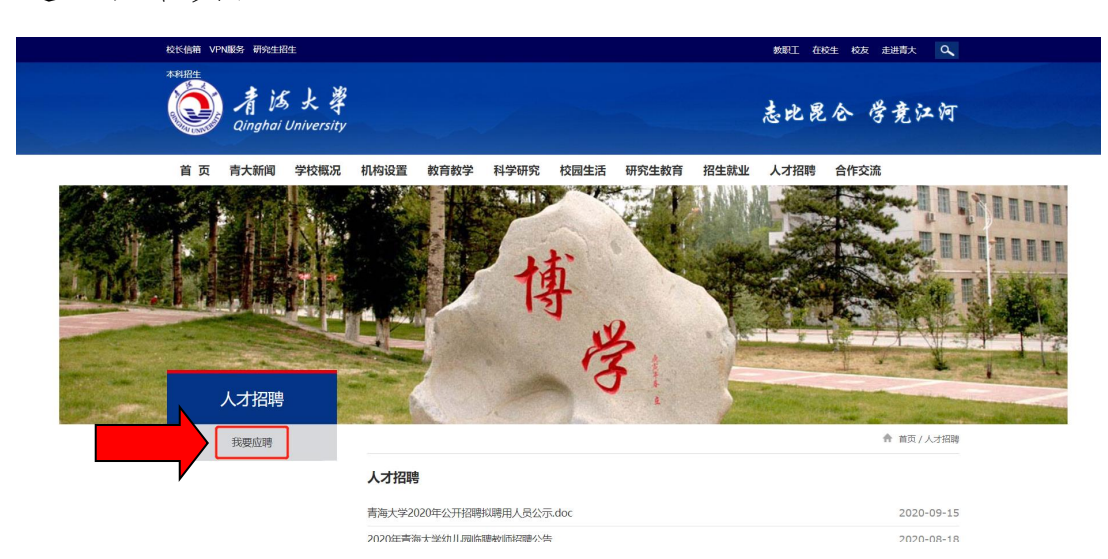

进入以下页面,

点击"我要应聘",完成用户注册,输入用户名、密码进入青海大学人员招聘系统(如下图)。

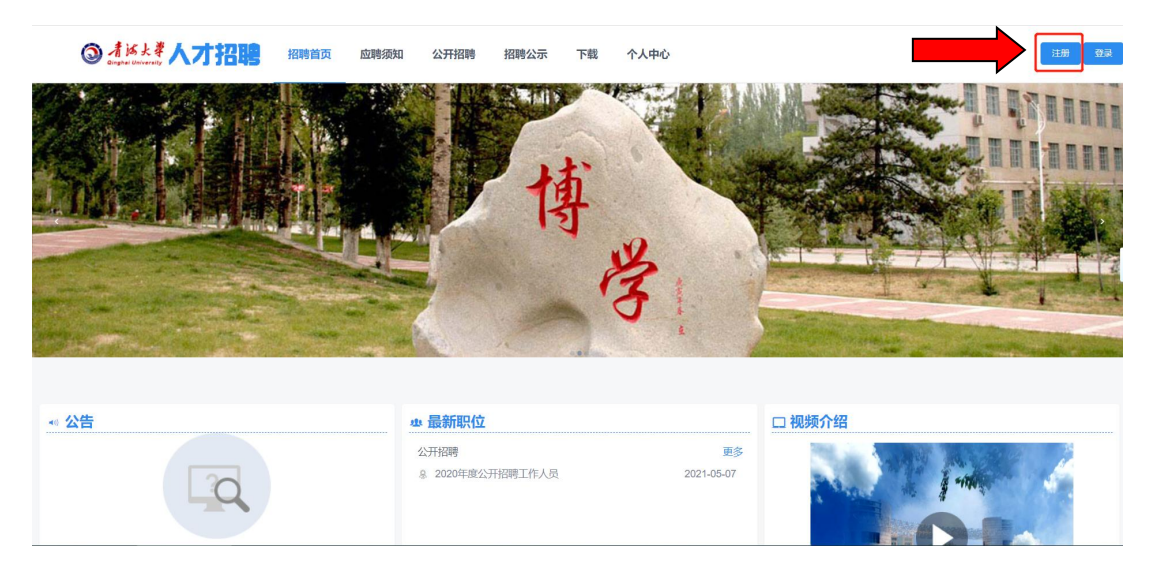

注: 联系电话、电子邮箱号码务必准确。

二、填报信息

应聘者登陆青海大学人员招聘系统后,填报基本信息、教育经历、工作经历、配偶子女信息、照片、个性化 简历、上传承诺书等栏目相关内容。

| ③ 才话火<br>Qinghai Univers | 《人才 | 招聘首页      | 应聘须知 | 公开招聘 打  | 招聘公示 下载    | 个人中 | ο            |             |    | 退出 |
|--------------------------|-----|-----------|------|---------|------------|-----|--------------|-------------|----|----|
| 个人中心<br>Personal Center  |     | 三 我的简历    | 预览   | ~ 基本信息  |            |     |              |             |    |    |
|                          |     | ◎ 基本信息*   |      |         |            |     |              |             | 保存 |    |
| 67                       |     | ◎ 本科教育经历* |      |         |            |     | •            |             |    |    |
|                          |     | 硕士教育经历    |      | * 姓名    | 李燕龙        |     | *性别          | 男性 ~        |    |    |
|                          |     | 博士教育经历    |      | ,出生口期   | 2021-04-13 | m   | 日佐           | ~           |    |    |
| 🖂 1@1.com                |     | ◎ 政治面貌*   |      | * Щ±Цм  |            |     | LODX.        |             |    |    |
| . 公开招聘 →                 |     | ❷ 工作经历    |      | 婚姻状态    |            | ~   | 参加工作年月       | <u> </u>    |    |    |
| 我的简历                     | >   | 子女信息      |      |         |            |     |              |             |    |    |
| 我应聘的职位                   | >   | ⊘ 简历附件*   |      | *最高学历   | 大学本科毕业     | ~   | 最高学位         | ~           |    |    |
| 我收藏的职位                   | >   |           |      | 江作地理    |            | ~   | ,江州编旦        |             |    |    |
| 修改密码                     | >   |           |      | alityee |            |     | C. BK-LITH . |             |    |    |
|                          |     |           |      | 健康状况    |            | ~   | 国别/地区        | ~           | 0  |    |
|                          |     |           |      |         |            |     |              |             |    |    |
|                          |     |           |      | 籍贯      |            | ~   | 出生地          |             |    |    |
|                          |     |           |      | 现住址     |            |     | * 手机号1       | 12312312323 |    |    |

 如实填写基本信息后保存,带\*的项目为必填项目, 为保证简历完整,请将简历信息尽量填写完整。 2.教育经历填写时需要依次填写至最高学历,例如最高学历为本科,需要填写至本科教育经历;如果最高学历为硕士,需要填写本科教育经历和硕士教育经历;以此类推。

3.工作经历一栏可多次保存,每段工作经历需保存一次,建议您从最近的一次工作经历开始依次填写,带\*的项目为必填项目。应聘者若无工作经历,此栏不填写任何信息、也不点击"保存",直接进入下一栏目。

4. 配偶和子女信息,如在基本信息中选择未婚,此栏目无需填报。如在基本信息中选择已婚,则按页面中的提示进行填报。

5. 点击左侧(个人中心下方)头像,上传照片,请上传gif/jpg/bmp/png等常见格式的文件,文件大小不要超过 500K。

6. 简历附件中的身份证、承诺书、最高学历证明(往届升上传学历学位双证;应届生上传拟毕业证明)、学信网验印材料(最高学历的学历、学位验印材料)为必传项目,每一项目若有多个材料,请将材料合并为一个 pdf 或图片后上传,文件大小不要超过 1M。

 7.简历附件中的承诺书,请在下载栏目中下载附件 (承诺书),填写相关信息,亲笔签名,上传 pdf 或 jpg 格式文件。

## 三、招聘信息

招聘首页介绍

点击"招聘首页"可进入招聘平台首页,包括以下几 个功能:

1. 公告: 查看发布的公告信息。

 最新职位:显示最新招聘信息,点击可进入正在 进行的招聘岗位。

3. 视频介绍:在线浏览学校的视频资料。

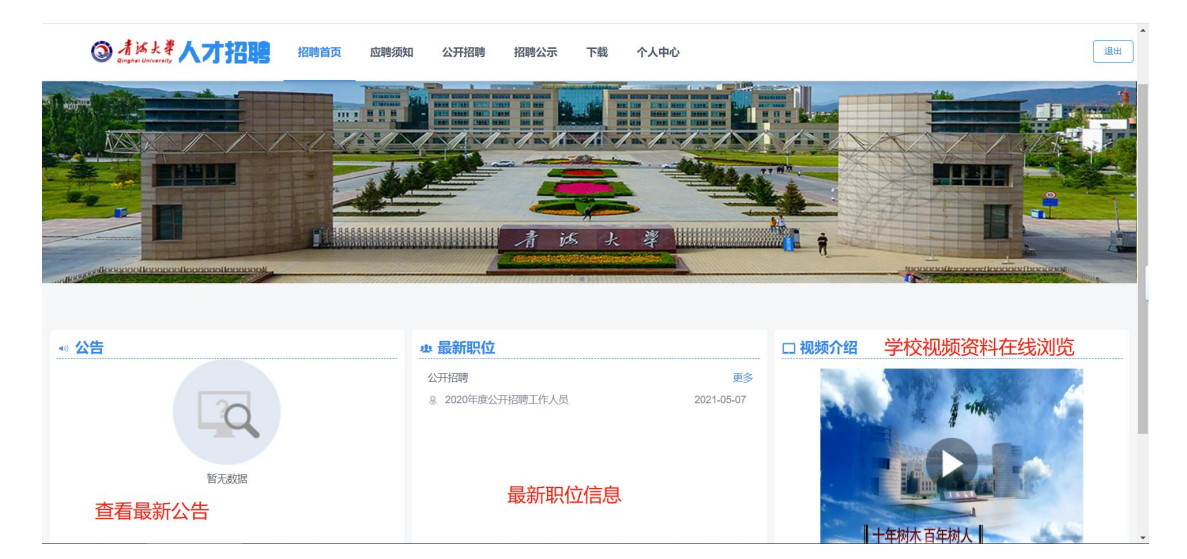

应聘者填报完成个人信息后,点击"公开招聘"或首页"最新职位"中的公开招聘信息,进入公开招聘频道, 查看招聘岗位详细信息。

| 公告           | Q 捜索职位 |                  | 出版文字小面示 |         |                                                                          |      | 0 1840 | 共2个国     |
|--------------|--------|------------------|---------|---------|--------------------------------------------------------------------------|------|--------|----------|
| 20           | 招聘院系   | 职位名称             | 岗位类别    | 学历要求    | 64/2014年31/0352次 ◆                                                       | 招聘人数 | 年齡要求   | 应聘       |
|              | 组织人事部  | 管理人员             | 管理岗位    | 硕士研究生毕业 | 工学、理学、管理学                                                                | 1    | 35周岁以下 | 详情       |
| 智无数据<br>招聘单位 | 实验室管理处 | 实验室安全岗(管理人<br>员) | 管理岗位    | 硕士研究生毕业 | 材料科学与工程、生物<br>医学工程、基础医学、<br>公共卫生与预防医学、<br>兽医学、生物学、畜牧<br>学、药学、环境科学与<br>工程 | 1    |        | 详情       |
| 组织人事部        |        |                  |         |         |                                                                          |      | < 1 >  | 20 条/页 ~ |

选择符合要求的岗位后,点击进入详情/应聘,每人只可申请1个岗位,应聘成功出现以下提示:

|--|

应聘成功后,应聘者可在"个人中心/我应聘的职位" 中查看应聘状态。

| ③ 才话大孝人<br>Cingthal University | 才招聘 招聘首页       | 应聘须知 公开招聘 | 招聘公示       | 下载 个人中心 |           | iBtH    |
|--------------------------------|----------------|-----------|------------|---------|-----------|---------|
| 个人中心<br>Personal Center        | 已申请职位          |           |            |         |           | 历史应期职位  |
|                                | 2020年度公开招聘工作人员 | R         |            |         |           |         |
| 6.9                            | 职位名称           |           | 开始日期       |         | 招聘人数 简历状态 | 志愿排名 操作 |
| Lange States                   | 管理人员           |           | 2020-12-01 |         | 1 新候选人    | 1 联府应聘  |
| 🖂 1@1.com                      |                |           |            |         |           |         |
| ① 公开招聘                         |                |           |            |         |           |         |
| 我的简历                           | >              |           |            |         |           |         |
| 我应聘的职位                         | >              |           |            |         |           |         |

青海大学主管招聘教师审核应聘者报名资格,该页面 中将出现应聘是否成功的提示。如提示"返回修改",请 应聘者按照返回修改原因,进一步完善信息;如提示"淘 汰",则说明应聘者资格不符合岗位需求,资格审查不通 过。

## 四、资格审查结果

网上资格审查通过人员名单将在学校门户及"招聘公 式"频道中予以公布。请随时关注青海大学门户网站信息 公告,了解招聘工作后续的有关通知要求。

五、网上报名时间截止后,不再接收报名,并不得更换 岗位。